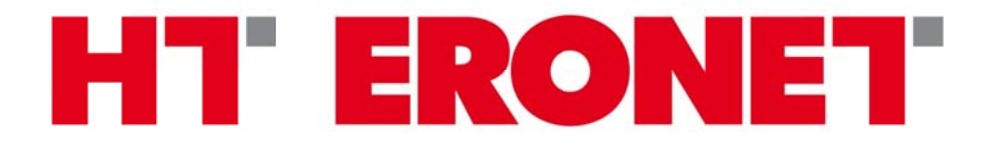

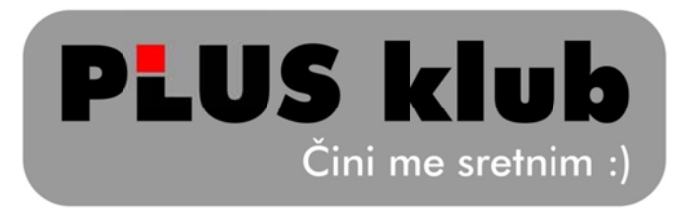

# Upute za učlanjenje/registraciju

# Tablica sadržaja

| 1. | Uv   | vod                                                              | 2 |
|----|------|------------------------------------------------------------------|---|
| 2. | Kr   | reiranje članskog računa PLUS kluba                              | 2 |
|    | 2.1. | Učlanjenje putem pretplatničkog odnosa mobilne telefonije        | 4 |
|    | 2.2. | Učlanjenje putem pretplatničkog odnosa ADSL-a (Interneta)        | 7 |
|    | 2.3. | Učlanjenje putem pretplatničkog odnosa fiksne telefonije10       | 0 |
|    | 2.3  | 3.1. Dostava registracijskog koda putem govornog automata1       | 1 |
|    | 2.3  | 3.2. Dostava registracijskog koda putem pošte1                   | 3 |
| 3. | Do   | odavanje pretplatničkih odnosa/usluga postojećem članskom računu | 5 |
| 4. | Na   | apomene                                                          | 5 |

1

#### 1. Uvod

Članovi PLUS kluba mogu biti svi privatni pretplatnici HT ERONET-a odnosno pretplatnici HT javnih govornih usluga u nepokretnoj mreži (POTS/ISDN, ADSL/FLAT i DUET paketi) te korisnici ERONET voice postpaid privatnih tarifa (uključujući i Family tarife) ili Mobilni Internet podatkovnih tarifa koje su na zasebnoj SIM kartici.

Članstvo u PLUS klubu je besplatno.

Članom kluba postajete prihvaćanjem uvjeta PLUS kluba unutar korisničkog portala.

### 2. Kreiranje članskog računa PLUS kluba

U adresnu traku Vašeg Internet pretraživača unesite <u>http://plusklub.hteronet.ba</u> Dobiti ćete prikaz kao na slici ispod:

| HT ERONET |                                                                                                    | Korisnički portal |
|-----------|----------------------------------------------------------------------------------------------------|-------------------|
|           | <form><form><form><form><form><form><form><form><form></form></form></form></form></form></form></form></form></form> |                   |
|           | © HT Eronet 2011. Sva prava pridržana.                                                                                |                   |

Članovi PLUS kluba korisničkom portalu pristupaju preko korisničkog imena i lozinke koje su odabrali u procesu registracije/učlanjenja.

| HT ERONET Korisnički portal |                                    |                   |
|-----------------------------|------------------------------------|-------------------|
|                             | Odaberite uslugu za koju se želit  | te registrirati:  |
| Mobilna telefonija          | Internet                           | Fiksna telefonija |
|                             |                                    |                   |
|                             |                                    |                   |
|                             |                                    |                   |
|                             |                                    | Odustani          |
|                             | © HT Eronet 2011. Sva prava pridrž | iana.             |

Ukoliko niste član PLUS kluba kliknite na <u>Registriraj se</u> nakon čega Vam se otvara prozor s odabirom usluge za registraciju kao na slici ispod:

Članski račun se kreira na osnovu jednog pretplatničkog odnosa/usluge. Klikom na željenu uslugu započinje proces registracije. Ukoliko niste korisnik neke od iznad navedenih usluga HT ERONET-a ne možete izvršiti registraciju putem iste. Koju ćete uslugu koristiti prilikom registracije ovisi o Vašem slobodnom izboru. U poglavljima koja slijede opisani su načini registracije za svaku iznad navedenu uslugu.

#### 2.1. Učlanjenje putem pretplatničkog odnosa mobilne telefonije

Odabirom registracije putem mobilne telefonije (klik na *Mobilna telefonija*) od Vas će se zatražiti unos sljedećih podataka:

*Korisničko ime* – Korisničko ime nije moguće mijenjati. Korisničko ime zajedno sa lozinkom služi za pristup korisničkom portalu PLUS kluba.

*Lozinka (i ponovljena lozinka)* – lozinka zajedno sa korisničkim imenom služi za pristup korisničkom portalu PLUS kluba. Lozinku je moguće promijeniti već prilikom prve prijave na korisnički portal.

*Email (i ponovljeni email)* – u slučaju zaboravljene lozinke na navedeni email možete dobiti podatke za pristup portalu.

| HT ERONET                                             |                                        |                                            | Korisnički portal |
|-------------------------------------------------------|----------------------------------------|--------------------------------------------|-------------------|
| Registracija korisnika                                |                                        |                                            |                   |
| Registracja je jednostavan proces u kojem je, radi si | gurnosti vaših podataka, potrebno prod | i nekoliko koraka.<br>woje osobne podatke: |                   |
|                                                       | Sva polja na formi su obavez           | na                                         |                   |
|                                                       | Korisničko ime:                        |                                            |                   |
|                                                       | Lozinka:                               |                                            |                   |
|                                                       | Ime:                                   |                                            |                   |
|                                                       | Prezime:                               |                                            |                   |
|                                                       | Email:                                 |                                            |                   |
|                                                       | Ponovite email:                        |                                            |                   |
|                                                       | Adresa:                                |                                            |                   |
|                                                       | Poštanski broj:                        |                                            |                   |
|                                                       | Mjesto:                                |                                            |                   |
|                                                       | Prihvaćam uvjete                       | korištenja                                 |                   |
|                                                       |                                        |                                            |                   |
|                                                       | < Natrag                               | astavak > Odustani                         |                   |
|                                                       | c noticy                               | oustain                                    |                   |
|                                                       |                                        |                                            |                   |
|                                                       | © HT Eronet 2                          | 011. Sva prava pridržana.                  |                   |

Vaši osobni podaci poput imena, prezimena, adrese i sl.

Nakon što popunite formu iznad i prihvatite uvjete korištenja PLUS kluba i korisničkog portala PLUS kluba kliknite na *Nastavak*.

| HT' ERONET                  |                              | Korisnički portal                            |
|-----------------------------|------------------------------|----------------------------------------------|
| Registracija mobilne usluge |                              |                                              |
| <b>2</b> Une                | site broj svog mobilnog prił | ključka koji želite pridružiti svome profilu |
|                             | Broj mobilnog priključka:    | 38763                                        |
|                             |                              | < Natrag Pošalji kod > Odustani              |
|                             |                              |                                              |
|                             |                              |                                              |
|                             | © HT Eronet 201              | 1. Sva prava pridržana.                      |

Otvara Vam se prozor za unos Vašeg broja mobilnog priključka.

Nakon što unesete broj Vašeg mobilnog priključka kliknite na *Pošalji kod* i u kratkom roku dobiti ćete SMS poruku sa registracijskim kodom koji je potrebno unijeti u polje za registracijski kod (slika ispod) i kliknuti na *Provjeri kod*.

| HT' ERONET                               |                                            | Korisnički portal                                                                                  |
|------------------------------------------|--------------------------------------------|----------------------------------------------------------------------------------------------------|
| Registracija mobilne usluge              |                                            |                                                                                                    |
| <b>2</b> Une                             | site broj svog mobilnog priklj             | učka koji želite pridružiti svome profilu                                                          |
|                                          | Broj mobilnog priključka:                  | 38763                                                                                              |
| 3 Kroz nekoliko minuta na mobilni uređaj | povezan sa unesenim brojem<br>navedeni bro | stići će registracijski kod koji trebate unijeti u donje polje i time pridružiti<br>j svom profilu |
|                                          | Registracijski kod:                        |                                                                                                    |
|                                          |                                            | < Natrag Provjeri kod Otkaži registraciju Odustani                                                 |
|                                          |                                            |                                                                                                    |

Ukoliko je uneseni kod ispravan i odgovara iznad navedenom broju usluga će se uspješno registrirati odnosno dobiti ćete sljedeću informaciju.

| HT ERONET                                                      |                                       | Korisnički portal                       |
|----------------------------------------------------------------|---------------------------------------|-----------------------------------------|
| Registracija mobilne usluge                                    |                                       |                                         |
| Uspješno ste registrirali slijedeće mobilne usluge:<br>• 38763 |                                       |                                         |
|                                                                |                                       | Završi registraciju Otkaži registraciju |
|                                                                |                                       |                                         |
|                                                                |                                       |                                         |
|                                                                |                                       |                                         |
|                                                                | ⊚HT Eronet 2011. Sva prava pridržana. |                                         |

Klikom na završi registraciju postupak registracije je okončan i možete pristupiti Vašem profilu na <u>http://plusklub.hteronet.ba</u> unosom korisničkog imena i lozinke koje ste odabrali na početku registracije.

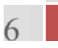

#### 2.2. Učlanjenje putem pretplatničkog odnosa ADSL-a (Interneta)

Odabirom registracije putem ADSL usluge (klik na *Internet*) od Vas će se zatražiti unos sljedećih podataka:

*Korisničko ime* – Korisničko ime nije moguće mijenjati. Korisničko ime zajedno sa lozinkom služi za pristup korisničkom portalu PLUS kluba.

*Lozinka (i ponovljena lozinka)* – lozinka zajedno sa korisničkim imenom služi za pristup korisničkom portalu PLUS kluba. Lozinku je moguće promijeniti već prilikom prve prijave na korisnički portal.

*Email (i ponovljeni email)* – u slučaju zaboravljene lozinke na navedeni email možete dobiti podatke za pristup portalu.

Vaši osobni podaci poput imena, prezimena, adrese i sl.

\_\_\_\_

| HT' ERONET                                         |                                                            | Korisnički portal |
|----------------------------------------------------|------------------------------------------------------------|-------------------|
| Registracija korisnika                             |                                                            |                   |
| Registracja je jednostavan proces u kojem je, radi | sigurnosti vaših podataka, potrebno proći nekoliko koraka. |                   |
|                                                    | Unesite svoje osobne podatke:                              |                   |
|                                                    | Sva polja na formi su obavezna                             |                   |
|                                                    | Korisničko ime:                                            | _                 |
|                                                    | Lozinka:                                                   |                   |
|                                                    | Ponovite iozinku:                                          |                   |
|                                                    | Prezime:                                                   |                   |
|                                                    | Email:                                                     | =                 |
|                                                    | Ponovite email:                                            | -                 |
|                                                    | Adresa:                                                    |                   |
|                                                    | Poštanski broj:                                            |                   |
|                                                    | Mjesto:                                                    |                   |
|                                                    | Prihvaćam uvjete korištenja                                |                   |
|                                                    |                                                            |                   |
|                                                    | < Natrag Nastavak > Odus                                   | tani              |
|                                                    |                                                            |                   |
|                                                    | HT Eronet 2011. Sva prava pridržana.                       |                   |

Nakon što popunite formu iznad i prihvatite uvjete korištenja PLUS kluba i korisničkog portala PLUS kluba kliknite na *Nastavak*.

Otvara Vam se prozor za unos Vašeg korisničkog imena i lozinke za pristup Internet kao na slici ispod:

| HT' ERONET                   | Korisnički portal                                             |
|------------------------------|---------------------------------------------------------------|
| Registracija internet usluge |                                                               |
|                              | 2 Unesite korisničko ime koji želite pridružiti svome profilu |
|                              | Korisničko ime:                                               |
|                              | Lozinka:                                                      |
|                              | < Natrag Registriraj uslugu > Odustani                        |
|                              |                                                               |
|                              |                                                               |
|                              |                                                               |
|                              |                                                               |
|                              |                                                               |
|                              |                                                               |
|                              | © HT Eronet 2011. Sva prava pridržana.                        |

Nakon što unesete tržene podatke kliknite na Registriraj uslugu.

Ukoliko su uneseni podaci ispravni usluga će se uspješno registrirati odnosno dobiti ćete sljedeću informaciju:

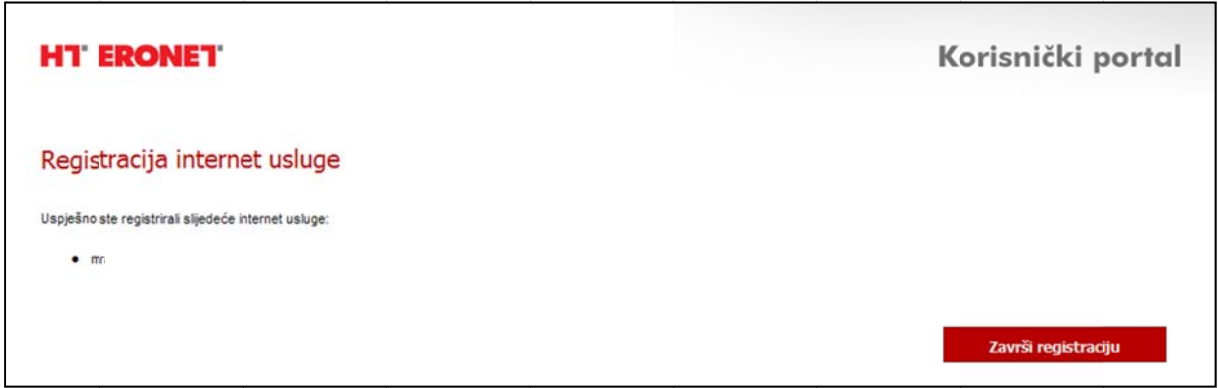

Klikom na završi registraciju postupak registracije je okončan i možete pristupiti Vašem profilu na <u>http://plusklub.hteronet.ba</u> unosom korisničkog imena i lozinke koje ste odabrali na početku registracije.

#### 2.3. Učlanjenje putem pretplatničkog odnosa fiksne telefonije

Odabirom registracije putem fiksne telefonije (klik na *<u>Fiksna telefonija</u>*) od Vas će se zatražiti unos sljedećih podataka:

*Korisničko ime* – Korisničko ime nije moguće mijenjati. Korisničko ime zajedno sa lozinkom služi za pristup korisničkom portalu PLUS kluba.

*Lozinka (i ponovljena lozinka)* – lozinka zajedno sa korisničkim imenom služi za pristup korisničkom portalu PLUS kluba. Lozinku je moguće promijeniti već prilikom prve prijave na korisnički portal.

*Email (i ponovljeni email)* – u slučaju zaboravljene lozinke na navedeni email možete dobiti podatke za pristup portalu.

| HT' ERONET                                             |                                                                                                    | Korisnički portal |
|--------------------------------------------------------|----------------------------------------------------------------------------------------------------|-------------------|
| Registracija korisnika                                 |                                                                                                    |                   |
| Registracja je jednostavan proces u kojem je, radi sig | jurnosti vaših podataka, potrebno proći nekoliko koraka.                                                                                                    | :                 |
|                                                        | Sva polja na formi su obavezna         Korisničko ime:         Lozinka:         Ponovite lozinku:         Ime:         Prezime:         Email:         Ponovite email:         Adresa:         Poštanski broj:         Mjesto:         Prihvaćam uvjete korištenja |                   |
|                                                        | < Natrag Nastavak > 0                                                                                                    | dustani           |
|                                                        | © HT Eronet 2011. Sva prava pridržana.                                                                                                    |                   |

Vaši osobni podaci poput imena, prezimena, adrese i sl.

Nakon što popunite formu iznad i prihvatite uvjete korištenja PLUS kluba i korisničkog portala PLUS kluba kliknite na *Nastavak.* 

Otvara Vam se prozor za unos Vašeg fiksnog broja telefona, poziva na broj sa uplatnice HT ERONET računa za fiksnu uslugu te odabira načina dostave registracijskog koda kao na sljedećoj slici.

| HT' ERONET                                         |                                     |                                 | Korisnički portal    |
|----------------------------------------------------|-------------------------------------|---------------------------------|----------------------|
| Registracija fiksne usluge<br>2 Unesit             | e broj svog fiksnog priključka koji | želite pridružiti svome profilu |                      |
| Broj fiksnog p<br>Poziv na broj s<br>Način dostave | riključka:                          | @<br>                           |                      |
|                                                    |                                     | < Natrag Po                     | šalji kod > Odustani |
|                                                    | © HT Eronet 2011. Sva prava         | pridržana.                      |                      |

Za okončanje postupka registracije usluge potreban je registracijski kod koji možete dobiti pozivom na besplatni govorni automat 0800 82882 (postupak traje par minuta) ili poštom na adresu za dostavu računa (postupak traje nekoliko dana).

Ovisno o tome koji način dostave registracijskog koda odaberete različiti su postupci registracije a isti su opisani u nastavku.

#### 2.3.1. Dostava registracijskog koda putem govornog automata

Nakon što unesete broj Vašeg fiksnog priključka, poziv na broj i odaberete dostavu putem govornog automata kliknite na *Pošalji kod*.

Dobiti ćete sljedeći prikaz:

| HT ERONET                           |                                                                               |                                                   |                                      | K                                             | orisnički portal |
|-------------------------------------|-------------------------------------------------------------------------------|---------------------------------------------------|--------------------------------------|-----------------------------------------------|------------------|
| Registracija fiksne usluge          | 2 Unesite broi svog fiksnog p                                                 | vikliučka koji žel                                | ite pridružiti svo                   | ume profilu                                   |                  |
|                                     | Broj fiksnog priključka:                                                      | 38736                                             |                                      | ]@                                            |                  |
|                                     | Poziv na broj sa posljednjeg računa:                                          | 1 0198336                                         | 40707216 3                           | 0                                             |                  |
|                                     | Način dostave registracijskog koda:                                           | <ul> <li>Govorni autor</li> <li>Poštom</li> </ul> | mat                                  |                                               |                  |
| <b>3</b> Kako bi dobili :<br>Regist | svoj registracijski kod kroz nekoliko<br>racijski kod trebate unijeti u donje | o minuta nazovit<br>polje i time prid             | te govorni autoi<br>Iružiti navedenu | nat na slijedeći broj:<br>uslugu svom profilu | 123456789        |
|                                     | Registracijski kod:                                                           |                                                   |                                      |                                               |                  |
|                                     | < Nat                                                                         | rag Pr                                            | ovjeri kod                           | Otkaži registra                               | aciju Odustani   |
|                                     |                                                                               |                                                   |                                      |                                               |                  |
|                                     | © HT Eronet                                                                   | 2011. Sva prava prid                              | Iržana.                              |                                               |                  |

Sa Vašeg fiksnog broja pozovite besplatni govorni automat na sljedeći broj 0800 82882. Dobiti ćete poruku o registracijskom kodu. Registracijski kod za fiksnu telefoniju sastoji se od brojki.

Dobiveni registracijski kod unesite u polje Registracijski kod i kliknite na Provjeri kod.

Ukoliko su uneseni podaci ispravni usluga će se uspješno registrirati odnosno dobiti ćete sljedeću informaciju:

| HT ERONET                                                                                    | Korisnički portal                       |
|----------------------------------------------------------------------------------------------|-----------------------------------------|
| Registracija fiksne usluge<br>Uspješno ste registrirali slijedeće fiksne usluge:<br>• 387363 |                                         |
|                                                                                              | Završi registraciju Otkaži registraciju |
|                                                                                              | IT Eronet 2011. Sva prava pridržana.    |

Klikom na završi registraciju postupak registracije je okončan i možete pristupiti Vašem profilu na <u>http://plusklub.hteronet.ba</u> unosom korisničkog imena i lozinke koje ste odabrali na početku registracije.

#### 2.3.2. Dostava registracijskog koda putem pošte

Nakon što unesete broj Vašeg fiksnog priključka, poziv na broj i odaberete dostavu putem pošte kliknite na *Pošalji kod*.

Dobiti ćete sljedeći prikaz:

| HT' ERONET                                                                                                    |                                                                                                    |                                                                    | Korisnički portal |
|----------------------------------------------------------------------------------------------------|----------------------------------------------------------------------------------------------------|--------------------------------------------------------------------|-------------------|
| Registracija fiksne uslu                                                                                                    | IGE 2 Unesite broj svog fiksnog p                                                                       | priključka koji želite pridružiti svome prof                       | filu              |
|                                                                                                    | Broj fiksnog priključka:<br>Poziv na broj sa posljednjeg računa:<br>Način dostave registracijskog koda: | 38739 @<br>1 0135009 40778049 1 @<br>O Govorni automat<br>• Poštom |                   |
| <ul> <li>Prijavite se na CSC portal sa svoj</li> <li>Cdaberite tip usluge za koji želte o<br/>it padajuće liste na vrhu glavnog</li> <li>Na formi koja se prikaže potrebno</li> <li>Niknite na tipku 'Dovrši' kako bi ob</li> </ul> | odom.<br>še:<br>Završi registraciju                                                                     |                                                                    |                   |
|                                                                                                    | © HT Eronet                                                                                             | 2011. Sva prava pridržana.                                         |                   |

Registracijski kod za Vašu uslugu fiksne telefonije stići će, kroz nekoliko dana, na Vašu adresu za dostavu računa. Vaša usluga unutar korisničkog portala neće biti aktivirana sve dok ne unesete registracijski kod na odgovarajuće mjesto. Kliknite na završi registraciju.

Nakon što dobijete registracijski kod poštom vratite se na početnu stranicu za pristup portalu <u>http://plusklub.hteronet.ba</u> i logirajte se putem korisničkog imena i lozinke koje ste odabrali na početku procesa registracije.

| HT ERONET |                                                                                                    | Korisnički portal |
|-----------|----------------------------------------------------------------------------------------------------|-------------------|
|           | Prijava korisnika   Korisničko ime:   Lozinka: Prijava Ukolko nemate korisničko ine morate se registrirati. Registriratje se Zaboravili ste lozinku? Više informacija o PLUS Klubu |                   |
|           | © HT Eronet 2011. Sva prava pridržana.                                                                                                    |                   |

Unesite svoje podatke i kliknite na Prijava.

Pristupili ste korisničkom portalu.

Odaberite uslugu za koju želite završiti proces registracije, u ovom slučaju FISKNA.

| HT ERONET                             |                         | POČETNA                                | MOBILNA  | INTERNET       | FIKSNA | PLUS KLUB        |
|---------------------------------------|-------------------------|----------------------------------------|----------|----------------|--------|------------------|
|                                       |                         |                                        | <b>.</b> | 5) (A          |        | 🚨 Pozdrav, pero! |
| Pregled za broj:<br>38739713223 (*) 💌 | 1 Unesite registracijsk | si kod kako bi dovršili registraciju u | sluge    |                |        |                  |
| Dodaj novu uslugu                     | Danietranijski kod-     | []                                     |          |                |        |                  |
| Moji računi                           | Regianacijaki kou.      |                                        |          |                |        |                  |
| Pregled računa                        |                         |                                        |          |                |        |                  |
| 😔 Posebna ponuda                      |                         |                                        |          | Provjeri kod > | Otka   | ži registraciju  |

Zvjezdica (\*) pored Vašeg broja telefona označava nepotpunu registraciju usluge. Odaberete broj telefona sa zvjezdicom pa u polje *Registracijski kod* unesete registracijski kod koji ste dobili putem pošte. *Kliknite na Provjeri kod*. Ukoliko ste unijeli ispravan podatak dobiti ćete obavijest kao na slici:

|                                                            |                                               |                      |                  | ~       |                   |        |                 |
|------------------------------------------------------------|-----------------------------------------------|----------------------|------------------|---------|-------------------|--------|-----------------|
| HT ERONET                                                  |                                               |                      | POČETNA          | MOBILNA | INTERNET          | FIKSNA | PLUS KLUB       |
| Pregled za broj:<br>38739 (*) 🗸                            | 1 Unesite registracijski                      | kod kako bi dovršili | i registraciju u | sluge   |                   |        | 🚨 Pozdrav, p    |
| Dodaj novu uslugu<br>Moji računi                           | Registracijski kod:                           | 64121                |                  |         |                   |        |                 |
| <ul> <li>Pregled računa</li> <li>Posebna ponuda</li> </ul> | Uspješno ste registrirali slijedeć<br>• 38739 | e fiksne usluge:     |                  |         |                   |        |                 |
| Moji profi                                                 |                                               |                      |                  |         |                   |        |                 |
| <ul> <li>Osobni çodaci</li> <li>Moj imenik</li> </ul>      |                                               |                      |                  | Za      | vrši registraciju | Otka   | ži registraciju |

#### Klikom na završi registraciju zvjezdica pored vašeg broja nestaje

| HT ERONET                                        |        | POČETNA | MOBILNA | INTERNET | FIKSNA | PLUS KLUB        |  |
|--------------------------------------------------|--------|---------|---------|----------|--------|------------------|--|
| Pregled za broj:<br>38739 💌<br>Dodaj novu usługu | FIKSNA |         | 2       |          |        | 🖁 Pozdrav, perol |  |

# 3. Dodavanje pretplatničkih odnosa/usluga postojećem članskom računu

Članovi PLUS kluba, logirani na korisnički portal, imaju mogućnost dodavanja HT ERONET usluga koje glase na njihovo ime unutar jednog članskog računa.

Kako biste započeli dodavanje drugih Vaših usluga kliknite na *Dodaj novu uslugu* (unutar menija s lijeve strane). Odaberite uslugu koju želite dodati Vašem članskom računu i dalje slijedite upute jednake uputama za učlanjenje putem odabrane usluge.

#### 4. Napomene

 Korisnik postaje članom PLUS kluba prihvaćanjem uvjeta korištenja PLUS kluba. Uvjete korištenja moguće je prihvatiti unutar portala pod tabom PLUS

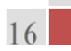

klub. Ukoliko ne prihvatite uvijete kluba nećete biti u mogućnosti sakupljati bodove i iste mijenjati za pogodnosti.

- Dodavanje novih usluga moguće je samo za usluge koje glase na korisnikovo ime odnosno čiji se podaci u HT ERONET-ovoj bazi korisnika jedne usluge slažu sa podacima druge usluge (ključni parametar za provjeru je JMBG). Ukoliko imate poteškoća sa dodavanjem usluga razlog mogu biti nepotpuni podaci. U tom slučaju potrebno je otići na najbliže HT ERONET-ovo prodajno mjesto kako bi se podaci o korisniku dopunili/izmijenili.
- Korisnik nije u mogućnosti mijenjati jednom odabrano korisničko ime za pristup portalu.
- U slučaju zaboravljene lozinke korisniku se nova lozinka može poslati emailom i/ili putem SMS-a odnosno govornog automata ovisno o uslugama koje su uključene u korisnički profil.